## 1. Общие сведения.

**МОДУЛЬ GSM КОМФОРТ**, в дальнейшем – модуль , предназначен для управления и контроля электрическими котлами «СТЭН-КОМФОРТ» с помощью мобильного телефона, через службу коротких сообщений SMS . Модуль является дополнительным комплектующим изделием электрических котлов «СТЭН-КОМФОРТ». Модуль не содержит устройств памяти, все программное обеспечение предустановлено и находится в памяти электрического котла.

#### 2. Технические данные.

2.1. Модуль позволяет:

- выбирать режимы работы: «ВОДА», «ВОЗДУХ»

- контролировать и изменять температуру теплоносителя или воздуха

- контролировать остаток денежных средств на счете SIM-карты

- получать информацию об аварийных ситуациях

2.2. При возникновении аварийной ситуации модуль присылает SMS-сообщение с описанием неисправности на номера мобильных телефонов, указанных при регистрации

- отключение электропитания,

- низкое напряжение питания аккумулятора модуля,

- превышение температуры теплоносителя выше +85°С

- «замерзание» снижение температуры ниже +5°С,

2.3. Модуль сохраняет работоспособность в течение 6-24 часов после отключения электропитания, при полностью заряженном встроенном аккумуляторе. Длительность работы зависит от условий приема сигналов сотовой сети.

2.4. Габаритные размеры – 100х60х40 мм.

2.5. Для регистрации в мобильной сети в модуль устанавливается SIM-карта мобильного оператора, действующего на территории вашего региона. Карта не входит в комплект поставки и приобретается отдельно.

#### 3.Комплект поставки.

В комплект поставки входят:

- модуль -1шт

- аккумулятор, предустановленный на плате модуля - 1 шт.

- антенна GSM с кабелем подключения - 1шт

- паспорт -1шт

#### 4.Указание мер безопасности

4.1. Монтаж и подключение модуля GSM к блоку управления можно производить только при отключенном вводном автомате электрокотла .

4.2. Кабель подключения антенны необходимо пропускать только через кабельный ввод для датчика воздуха во избежание повреждения оболочки кабеля.

4.3. Антенну GSM запрещается устанавливать на нагревающиеся поверхности , во избежание повреждения антенны.

4.4. Запрещается снимать и разбирать аккумуляторную батарею, при переустановке аккумулятора следите за правильной полярностью. Полярность указана на держателе аккумулятора.

Внимание! При неправильной установке аккумулятора возможно повреждение модуля.

# МОДУЛЬ GSM КОМФОРТ

ПАСПОРТ И РУКОВОДСТВО ПО ЭКСПЛУАТАЦИИ

WWW.STEN.RU

# 5. Устройство и монтаж модуля

5.1. Модуль состоит из платы в сборе с аккумулятором формата 18650 на 2000...4000 мА/Ч., 3.7 В. На плате модуля находится разъем для присоединения GSM антенны и 10-и штырьковый разъем связи модуля и контроллера.

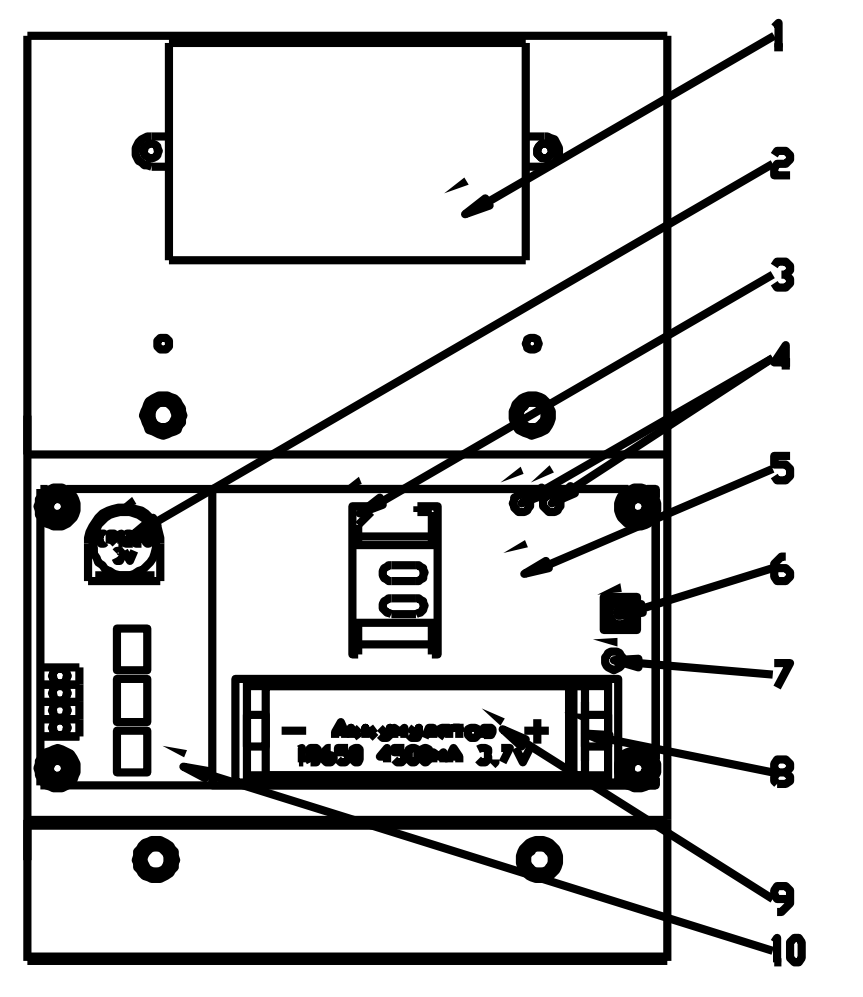

Рисунок 1. Блок управления в сборе с модулем в электрокотле СТЭН КОМФОРТ

1 — блок питания в корпусе; 2 — батарея CR 1220 3V контроллера ; 3 — держатель SIM-карты; 4 — индикаторы работы GSM модульа ; 5 — плата GSM модульа; 6 — разъём антенны GSM; 7 — индикатор заряда аккумулятора; 8 — изоляционный язычок; 9 — аккумулятор GSM модульа 18650 4500 мА 3,7V; 10 — плата контроллера.

5.2. Для установки модуля в электрокотел необходимо:

- открыть декоративный кожух котла
- открутить два самореза, удерживающие защитную крышку контроллера
- открутить две гайки МЗ с двух стоек , установленных на плате контроллера (см. рис. 1, 2)

- установить модуль, совместив разъёмы контроллера и модуля и стойки с отверстиями платы модуля

- закрепить плату модуля на стойках гайками M3

- присоединить разъем антенны к модулю
- установить SIM-карту в держатель SIM-карты

**Внимание!** При неправильной установке SIM-карты возможно повреждение модуля! Предварительно SIM- карту, которую планируется использовать в модуле, необходимо вставить в мобильный телефон и отменить проверку PIN-кода. Рекомендуем зарегистрировать карту в личном кабинете оператора связи.

- удалить изоляционный язычок на аккумуляторе

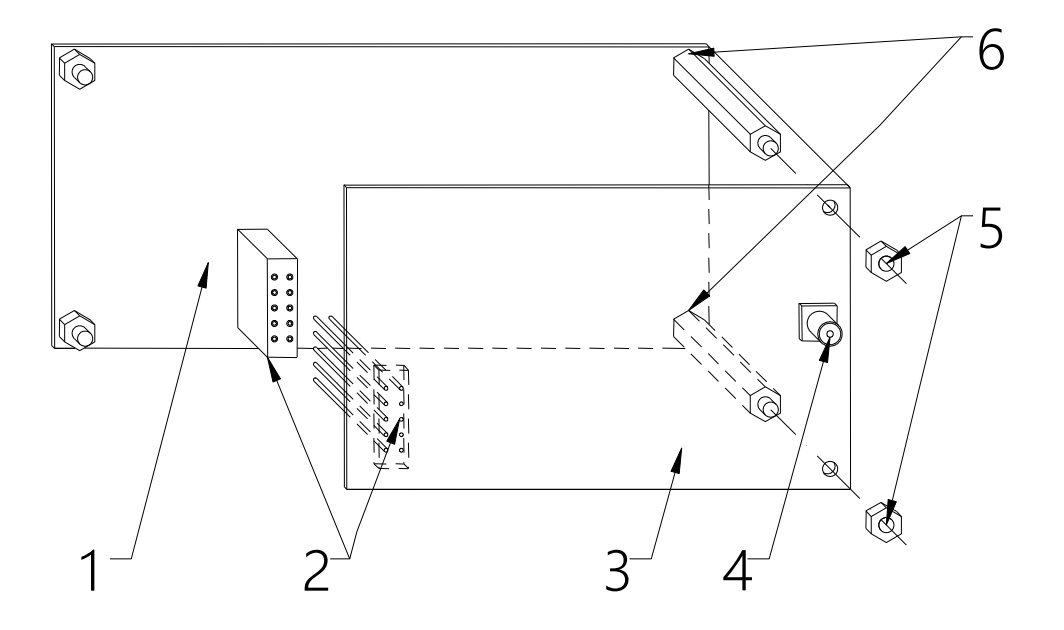

Рисунок 2. Установка модуля на плату контроллера.

1 — плата контроллера ; 2 — разъем контроллер-модуль ; 3 — плата контроллера ; 4 — разъем антенны GSM ; 5 — гайка M3; 6 — стойки .

### 6. Порядок работы модуля

#### 6.1 Первый пуск, регистрация в сети

Включите вводной автомат, кнопку «ПУСК» на нижней стенке корпуса. После включения модуль автоматически регистрируется в сотовой сети. На плате модуля красный индикатор постоянно горит и указывает на работоспособность модуля, зеленый индикатор мигает с частотой 1 раз в 1 сек. до момента регистрации в сотовой сети (поз.4 рис. 1).

После регистрации индикатор мигает с частотой 1 раз в три сек., на панели управления электрокотла загорается и постоянно горит индикатор работы модуля GSM, что говорит о нормальной работе модуля.

В дальнейшем при эксплуатации электрокотла после отключения электропитания индикатор работы модуля GSM панели управления будет мигать с частотой 2 раза в 1 сек. до восстановления электропитания или разряда аккумулятора.

Внимание! При отсутствии необходимого уровня сигнала мобильной сети в месте установки антенны, регистрация модуля невозможна и это не является неисправностью модуля! В этом случае для успешной регистрации модуля в сети рекомендуется использовать SIM-карту другого оператора, который обеспечивает необходимый уровень сигнала в месте установки антенны. При отсутствии возможности выбора оператора мобильной сети можно подключить к модулю антенну с большим коэффициентом усиления и выбрать место ее установки, обеспечивающее необходимый уровень сигнала мобильной сети .

При первом запуске на плате модуля загорится индикатор заряда аккумулятора (поз.4 puc.1). Правильная работоспособность модуля будет обеспечена после полного заряда аккумулятора.

Проверка работоспособности модуля закончена. Выключите кнопку «ПУСК» и вводной автомат . Закройте контроллер и модуль защитной крышкой . Закройте кожух котла. Электрокотел готов к работе .

#### 6.2 Управление электрокотлом

производится через текстовые команды, отправляемые по SMS. Некоторые команды сопровождаются числовыми параметрами. Список команд и формат параметров приведен в таблице 1. Прочерк в колонке параметр означает, что команда не имеет параметров. Одно сообщение не может содержать несколько команд. Команды можно записывать с использованием как прописных так и строчных букв, т.е. команды отправленные как : СПИСОК , список , список , СПисоК , воспринимаются устройством одинаково.

|               |            | Таблица 1 |
|---------------|------------|-----------|
| КОМАНДА       | ΠΑΡΑΜΕΤΡ   |           |
| НОМЕР ГЛАВНЫЙ |            |           |
| HOMEP         | XXXXXXXXXX |           |
| СПИСОК        |            |           |
| УДАЛИТЬ ВСЕ   |            |           |
| УДАЛИТЬ       | XXXXXXXXXX |           |
| УСТАВКИ       |            |           |
| РЕЖИМ ВОДА    |            |           |
| РЕЖИМ ВОЗДУХ  |            |           |
| вода          | ХХ         |           |
| воздух        | XX         |           |
| СТАТУС        |            |           |
| USSD          | XXXXX      |           |

## 6.3 Описание команд управления 6.3.1 НОМЕР ГЛАВНЫЙ

Регистрация в памяти устройства номера телефона МАСТЕРа. Только МАСТЕР имеет право добавлять и удалять номера пользователей устройством. Команда доступна пользователю, находящемуся рядом с электрокотлом. Формат команды : НОМЕР ГЛАВНЫЙ . После получения данной команды устройство высвечивает на своем индикаторе семизначный код и присылает СМС "Отправьте в ответном смс 7 цифр, выведенных на индикатор устройства". Если в течении 2 минут устройство получит смс с кодом, то приславший номер будет установлен как МАСТЕР и получит СМС "Ваш номер установлен как главный", а все ячейки с немастерскими номерами будут очищены. Код генерируется случайно , что позволяет исключить несанкционированный доступ к управлению электрокотлом.

**Внимание** ! Удаление номера МАСТЕРА возможно только назначением нового номера . По умолчанию в памяти блока управления каждого электрокотла уже заложен номер МАСТЕР , который использовался при тестировании на предприятии изготовителе .

### 6.3.2 HOMEP

Регистрация в памяти устройства номеров дополнительных пользователей . Всего можно зарегистрировать дополнительно три номера . Команда доступна только МАСТЕРу . Формат команды : HOMEP\_XXXXXXXXX , где XXXXXXXX – последние 10 цифр федерального номера , регистрируемого пользователя . Т.е. команды HOMEP +79131234567, HOMEP 89131234567, HOMEP 89131234567 будут распознаны устройством равнозначно .

Пример ответного СМС : МАСТЕРу - «Номер 9131234567 добавлен в список (ячейка №)», а зарегистрированному пользователю - «Ваш номер добавлен в список».

## 6.3.3 СПИСОК

Просмотр списка всех зарегистрированных пользователей . Команда доступна всем пользователям . Формат команды : СПИСОК .

Пример ответного СМС : «Список: 9131234567 (гл.) 9131234568 (1) 9131234569 (2) 9131234571 (3)

#### 6.3.4 УДАЛИТЬ ВСЕ

Удаление всех зарегистрированных пользователей, кроме МАСТЕРа. Команда доступна только МАСТЕРу. Формат команды : УДАЛИТЬ ВСЕ.

Пример ответных СМС : "Все номера кроме главного удалены", "В списке нет номеров кроме главного» .

### 6.3.4 УДАЛИТЬ

Удаление из памяти устройства номера одного из дополнительных пользователей . Команда доступна только MACTEPy . Формат команды : HOMEP\_XXXXXXXXX , где XXXXXXXXX – последние 10 цифр федерального номера удаляемого пользователя .

Пример ответных СМС : МАСТЕРу - "Такого номера нет в списке", "Номер 9131234567 удален из списка номеров".

## 6.3.5 УСТАВКИ

Получение информации о текущем режиме, уставке температуры и максимальной мощности нагрева. Команда доступна всем пользователям. Формат команды : УСТАВКИ.

Пример ответного СМС пользователю : «Режим – по воде (воздуху) (графи-ку), уставка – XX град., макс. мощность – У», где XX – установленная температура в установленном режиме работы, У – количество ступеней ограничения мощности.

## 6.3.6 РЕЖИМ ВОДА

Установка режима регулирования по температуре теплоносителя. Команда доступна всем пользователям . Формат команды : РЕЖИМ ВОДА .

Пример ответного СМС пользователю : "Установлен режим регулирования по температуре воды"

## 6.3.7 ВОДА

Установка температуры теплоносителя . Команда доступна всем пользователям . Формат команды : ВОДА XX , где XX необходимая температура теплоносителя .

Пример ответных СМС пользователю : «Температура воды установлена на XX гр. С» "В текущем режиме работы выполнение такой команды невозможно», если установлен режим по воздуху или «Значение находится за пределами разрешенных (5-85). Команда отклонена»

## 6.3.8 РЕЖИМ ВОЗДУХ

Установка режима регулирования по температуре воздуха. Команда доступна всем пользователям . Формат команды : РЕЖИМ ВОЗДУХ .

Пример ответного СМС пользователю : "Установлен режим регулирования по температуре воздуха "

#### 6.3.9 ВОЗДУХ

Установка температуры воздуха. Команда доступна всем пользователям . Формат команды : ВОЗДУХ ХХ , где ХХ необходимая температура воздуха .

Пример ответных СМС пользователю : «Температура воздуха установлена на XX гр. С», "В текущем режиме работы выполнение такой команды невозможно», если установлен режим по воде или «Значение находится за пределами разрешенных (5-35). Команда отклонена»

## 6.3.10 СТАТУС

Получение информации о текущем состоянии системы (температуре воды и воздуха, аварии датчика, наличие питающего напряжения, включенность термостата и количество включенных нагревателей). Команда доступна всем пользователям. Формат команды : СТАТУС.

Пример ответного СМС пользователю : «Твода XX гр. С (или «неиспр.») Твоздух УУ гр. С (или «неиспр.») Питание норма(выкл.) Термостат вкл.(выкл.) Нагрев Z»

## 6.3.11 ВЕРСИЯ

Получение информации о версии прошивки устройства. Команда доступна всем пользователям . Формат команды : ВЕРСИЯ .

Пример ответного СМС пользователю : «Версия ПО X.XXX»

## 6.3.12 USSD

Получение информации об остатке денежных средств на счете SIM-карты, установленной

# в GSM-модулье.

Формат команды :

USSD \*100# - для абонентов МТС и МЕГАФОН

USSD \*102# - для абонентов БИЛАЙН

Пример ответного СМС пользователю : «баланс: XXX,XX руб.»

Кроме баланса оператор сотовой связи может включать в строку ответа рекламу, что может приводить к невозможности получить USSD ответ от оператора.

#### 6.4 Информирование об аварийных ситуациях

При возникновении аварийной ситуации электрокотел пришлет на все зарегистрированные номера сообщение с описанием неисправности. Примеры СМС :

"Электричество отключено",

"Электричество включено",

"Неисправность датчика температуры воздуха",

"Неисправность датчика температуры воды",

"Температура воды в системе ниже 3°С.",

"Температура воды в системе выше 95°С."

Аварийное сообщение - **"Напряжение аккумулятора 3.5В , система выключена до появления сети**" получает только MACTEP .

#### 7 Правила хранения

Правила хранения устройства по ГОСТ 15150-69, которым соответствуют следующие условия хранения: помещения с естественной вентиляцией при температуре окружающего воздуха от -45°С до +45°С при относительной влажности воздуха не более 70%.

#### 8 Гарантийные обязательства

Изготовитель гарантирует нормальную работу модуля при соблюдении потребителем всех правил, изложенных в настоящем руководстве. Гарантийный срок 12 месяцев со дня продажи.

9 Свидетельство о приемке и продаже

Дата изготовления

Штамп ОТК

Дата продажи\_\_\_\_\_ 201 г.

Почтовый адрес: РОССИЯ, 630532, Новосибирская обл. Новосибирский р-он, п. Сосновка, ул. Линейная Тел./факс: 8 (383) 303-44-30 www.sten.ru E-mail: ru@sten.ru